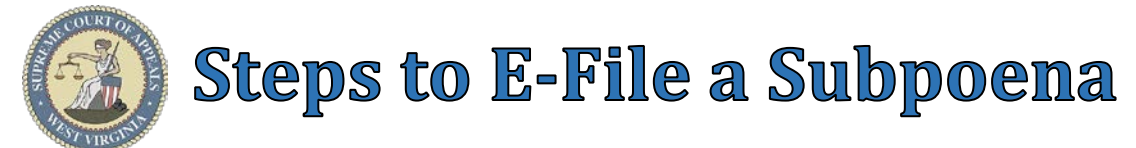

#### Steps to E-File a Subpoena: Miscellaneous Menu Selection: Reissue/Additional Summons 1. Select Miscellaneous → Subpoena Subpoena Case Lookup tab: File Subpoena 2. Select **County** 3. Select **Standard** or **Non-Standard** Case Type Party List Subpoena Parties Represented $\odot$ Case Lookup Non-Standard Examples: J, CR-AP, MAP, PCR, P-CR, FM County: 4. Select **Case Type** Case Type: Standard 5. Select Year Year: Type **Case Number** (Sequential number) 6. Case Number: ► Example: 17 Additional Cases: Yes O No 7. Select <u>Yes</u> Additional Cases, to batch file the Next Subpoena(s) into multiple cases. g **Important**: Additional/Multiple case Subpoena filings are only available for filings without fees, such as government agency filings and subpoenas filed with a fee waiver. OR Select No Additional Cases to file the Subpeona(s) into a single case. Case Lookup Additional Case Party List Subpoena 0 Click **Next** button 8. 9 🙆 Refresh 🛛 🖨 Add Related Cases 🚔 Add 🛛 🔌 Edit 🛛 📼 Delete 5 Case Number Style Additional Cases tab (Only if Yes is selected in Case Lookup Add Related Cases 23 tab): V Case Number Style 10 9. Click Add Related Cases button (Optional) to add cases CC-98-2020-C-11 ABC Corporation v. ABC Corporation <u>related</u> to the case entered in Case Lookup tab. 10. Select/De-Select Related Cases OK Cancel 11. Click **OK** button to add related cases or **Cancel** button to Party List Subpoena 0 Case Lookup Additional Case proceed without adding related cases. 12 🖨 Add 📝 Edit 🗖 Delete 🍪 Refresh 🛛 🖶 Add Related Cases 12. Click Add button (Optional) to add cases related and/or 5 unrelated to the case in Case Lookup tab. Case Number Style 13. Select County CC-98-2020-C-11 ABC Corporation v. ABC Corporation 14. Select **Case Type** Add/Edit Case 15. Select Year 13 County: 16. Type **Sequence** (Sequential number for case) Case Type: 14 ➢ Example: 11 Year: 15 17. Click **OK** button to add case(s) or **Cancel** button to Sequence: 16 proceed without adding case(s). 18. Click Next button OK Cance Back Next Subpoena Party Case Lookup Party List Subpoena Parties Represented Subpo Party List tab: Case Number: CC-98-2022-C-17 19. Parties - Notified Electronically indicates Style: Jane Doe v. John Doe parties/attorneys that will receive electronic Judae William MacCorkle Notification of Filing. Parties - Notified Electronically Parties - Notified by Mail 20. Parties - Notified by Mail indicates Attorney Name Notice Address Party Name parties/attorneys that the E-Filer is responsible for D-001 John Doe 456 Drive Way, City WV 12345 providing Notification of Filing. 21. Click Next button Back Next **WARNING**: All parties MUST be listed in the Party List tab prior to filing.

Contact the Circuit Clerk's Office, before proceeding with filing, if parties are missing from the case.

Revision 8-19-2022 AKS

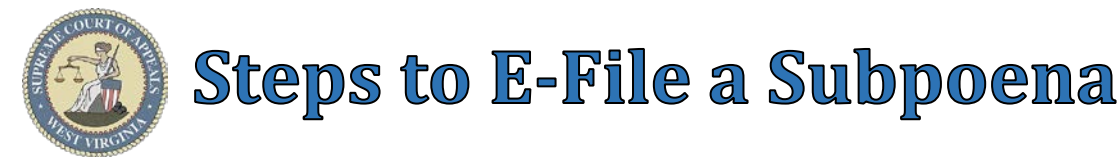

# **Subpoena** tab:

- 22. Type detailed **Description** of Subpoena
- 23. Check Substantial Hardship Requested checkbox, if applicable.

## <u>Appearance</u>:

- 24. Select <u>Appearance</u> **Command**, if applicable
- 25. Select Reason
- 26. Select **Appearance Date(s)**
- 27. Enter Address
- 28. Enter City
- 29. Select State
- 30. Enter Zip

## Production/Inspection of Items:

- 31. Select <u>Production/Inspection of</u> <u>Items</u> **Command**, if applicable
- 32. Select **Deadline Date**
- 33. Enter location or details in **Deliver items to** field
- 34. Enter Items
- 35. Check box <u>I will upload a</u> <u>Production/Inspection of Items</u> <u>document.</u>, if applicable.

**Important**: Items field must be completed OR checkbox must be checked to continue.

## <u>**Tip**</u>: "See attached

*Production/Inspection of Items document."* is printed on Subpoena, if checkbox is checked.

## **Inspection of Premises:**

- 36. Select <u>Inspection of Premises</u> **Command**, if applicable
- 37. Select Inspection Date
- 38. Enter Address
- 39. Enter **City**
- 40. Select State
- 41. Enter Zip
- 42. Enter Notes
- 43. Click Next button

# Parties Represented tab:

- 44. Verify or check appropriate box(es) to indicate **Parties Represented** by the E-Filer
- 45. Click Next button

| lle Subpoena                                                 | Case: CC-98-20    | )22-C-17      | Style: Jane    | e Doe v. Jo  | ohn Doe             |                    |  |
|--------------------------------------------------------------|-------------------|---------------|----------------|--------------|---------------------|--------------------|--|
| Case Lookup                                                  | Party List        | Subpoena      | Parties Repi   | resented     | Subpoena Party      | Subpoena New Wit   |  |
| Description:                                                 | 22                |               |                |              |                     |                    |  |
| 23 🔲 Substantial Hardship Requested (Affidavit of Indigency) |                   |               |                |              |                     |                    |  |
| Command:                                                     | Appearance        | F 🛛           | Production/Ins | pection of I | items 🔲 Insp        | ection of Premises |  |
| Detail:                                                      | Appearance        |               |                |              |                     |                    |  |
| 25                                                           | Reason:           |               |                | •            |                     |                    |  |
| 26                                                           | Date(s):          |               |                | *            | Through:            | -                  |  |
| 20                                                           | Address:          |               |                |              |                     |                    |  |
| 28                                                           | City:             |               |                |              | ]                   |                    |  |
| 29                                                           | State:            |               | -              |              |                     |                    |  |
| 30                                                           | ZIP:              |               |                |              | 31                  |                    |  |
| Command:                                                     | Appearance        | F F           | Production/Ins | pection of I | items 📃 Insp        | ection of Premises |  |
| Detail.                                                      | Production/Inspe  | ection of Ite | ms             |              |                     |                    |  |
| 32                                                           | Deadline Date:    |               |                | -            |                     |                    |  |
| 33                                                           | Deliver items to: |               |                |              |                     |                    |  |
| 34                                                           | Items:            |               |                |              |                     |                    |  |
|                                                              | 35                | I will u      | upload a Produ | uction/Inspe | ection of Items doc | ument.             |  |
| Command:                                                     | Appearance        | F             | Production/Ins | pection of I | items 🛛 🔽 Insp      | ection of Premises |  |
| Detail:                                                      | Inspection of Pre | emises        |                |              |                     |                    |  |
| 37                                                           | Inspection Date:  |               |                |              | •                   |                    |  |
| 38                                                           | Address:          |               |                |              |                     |                    |  |
| 39                                                           | City:             |               |                |              |                     |                    |  |
| 40                                                           | State:            |               | *              |              | ]                   |                    |  |
| 41                                                           | ZIP:              |               |                |              |                     |                    |  |
| Notes:                                                       | 42                |               |                |              |                     |                    |  |
|                                                              | Back Next         | 43            |                |              |                     |                    |  |
| Ca                                                           | se Lookup Pai     | rty List      | Subpoena       | Parties Rep  | presented           | $\odot$            |  |
| 🕝 F                                                          | Refresh Add Atto  | orneys        |                |              |                     |                    |  |
| #                                                            | Party Name        |               |                |              |                     |                    |  |
| 44                                                           | P-001 Jane D      | 0e            |                |              |                     |                    |  |
|                                                              | D-001 JOHIT D     |               |                |              |                     |                    |  |
| B                                                            | Back Next         | 15            |                |              |                     |                    |  |

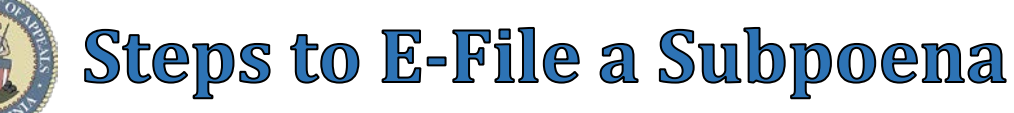

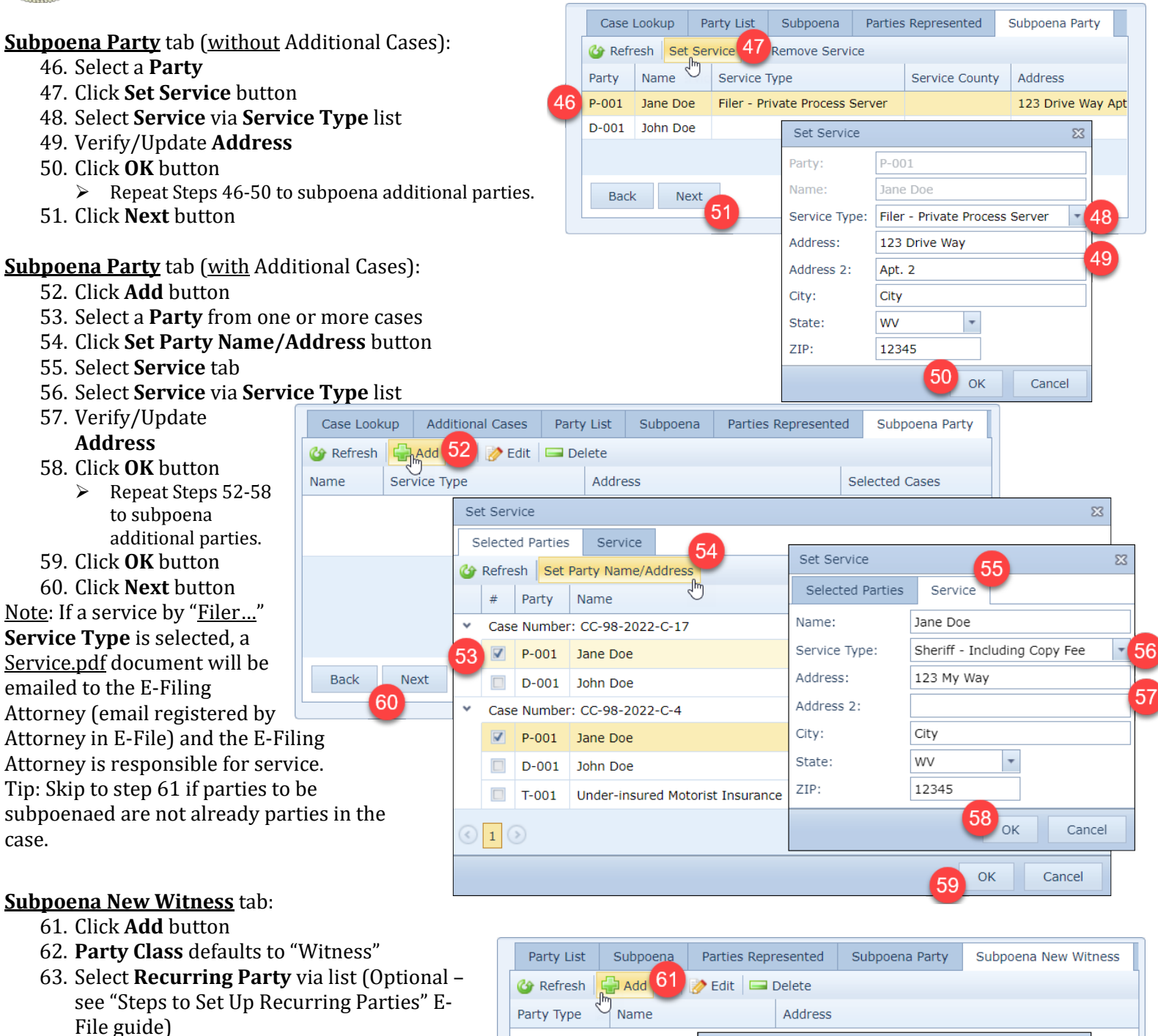

- 64. Select Party Type, "Individual" defaults
- 65. Select **Service** via **Service Type** list <u>Note</u>: If Service by "Filer..." is selected, <u>Service.pdf</u> document will be emailed to the e-filing Attorney to print & serve.
- 66. Complete Witness information fields
- 67. Click **OK** button
  - Repeat Steps 61-67 to subpoena additional witnesses.
- 68. Click Next button

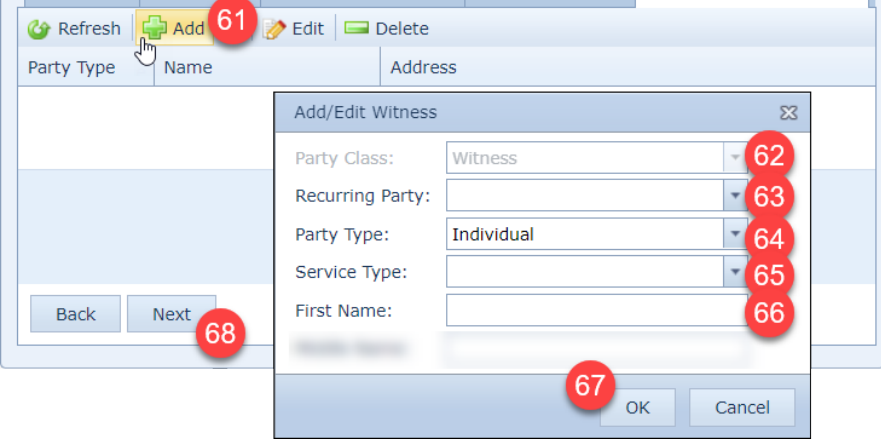

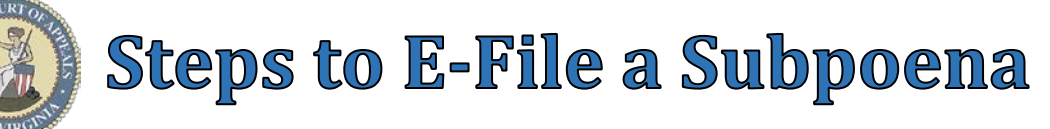

### Documents tab:

- 69. Click Add button (Optional)
- 70. Click **Browse** button to locate & select the document.
- 71. Select Document Type via list
  - Affidavit of Indigency
  - Production/Inspection of Items
- 72. Type detailed **Description** of document
- 73. Click **Upload** button
  - Repeat Steps 69-73 to upload additional documents.
- 74. Click Next button

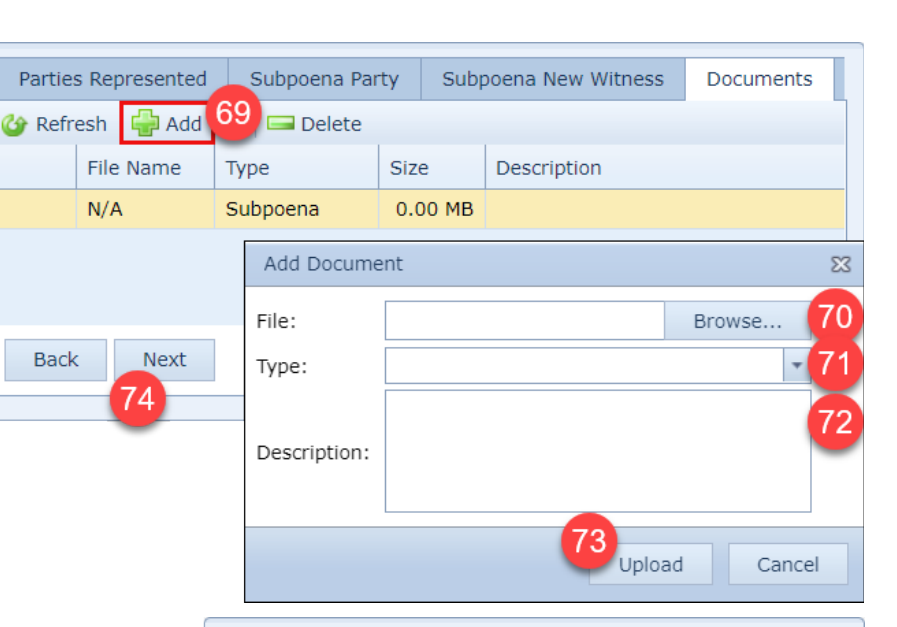

## Payment Summary tab:

- 75. Select Payment method
- 76. Check box to agree to no refunds
- 77. Click File and Pay button

<u>Notice</u>: Additional/Multiple case batch subpoena filing is only available for filings without fees, such as government attorney subpoena filings and subpoenas filed with a fee waiver. Therefore, if a fee is due and a proper Government Agency is not selected, the filer will receive the following error message: *Multiple case batch subpoena filing with a fee is currently not supported.* 

|                                                                                                    | Documents      | Payment Summary |  |  |  |  |  |
|----------------------------------------------------------------------------------------------------|----------------|-----------------|--|--|--|--|--|
| Government Agency                                                                                                    |                |                 |  |  |  |  |  |
| Filing on behalf of a government agency                                                                                        |                |                 |  |  |  |  |  |
| Payment Type                                                                                                    |                |                 |  |  |  |  |  |
| <ul> <li>One Time Payment</li> <li>Selected Account</li> <li>Visa</li> <li>MasterCard</li> <li>Discover</li> </ul>             |                |                 |  |  |  |  |  |
| Payment Summary                                                                                                    |                |                 |  |  |  |  |  |
| Payment Amount:<br>Credit Card Service Fee:<br>Total Charges:                                                                  |                |                 |  |  |  |  |  |
| Vie                                                                                                    | w Payment Deta | ail             |  |  |  |  |  |
| Important: Please review all of the information that you have entered. After you click "File and Pay" no refunds will be made. |                |                 |  |  |  |  |  |
| I agree with no refund policy.                                                                                                 |                |                 |  |  |  |  |  |
| Back File and Pay 17                                                                                                    |                |                 |  |  |  |  |  |